Vidokezo vya Mahudhurio ya FOCUS kwa

ama mzazi, bonyeza mshale wa chini karibu na mwanafunzi anayetumika, kisha bonyeza Kutokuwepo.

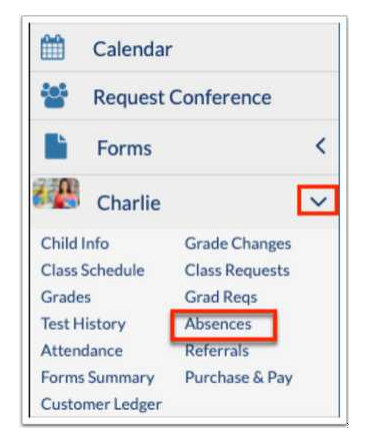

unzi wako ana kutokuwepo au matokeo ambayo hayajasahabishwa, tahadhari inaonyeshwa kwenye Portal katika sehemu ya Tahadhari. Bonyeza tahadhari ili uende kwenye skrini ya Kutokuwepo (Muhtasari).

| *  | Portal             | District & School Appouncements                                                 |
|----|--------------------|---------------------------------------------------------------------------------|
| Ð  | School Information | District & School Announcements                                                 |
| 8  | My Profile         | News Events                                                                     |
| \$ | Preferences        | A Alerts                                                                        |
| 1  | Calendar           |                                                                                 |
| 6  | Request Conference | Charlie has 1 days with unexcused absences/tardies without a note or<br>reason. |
|    | Forms <            | You have outstanding invoices to be paid! Please review them here.              |

Ikiwa skrini inafungua kwaChati ya Mahudhurio, bofya Muhtasari.

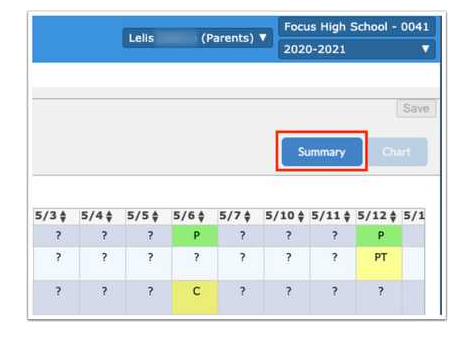

Kutoka kwenye skrini hii, una uwezo wa kukagua mahudhurio ya kila siku iliyoonyeshwa kwa kipindi.

Utaona Tarehe, nambari ya mahudhurio ya kila siku, Vidokezo vya Habari iliyoambatishwa, Hali ya Kumbuka, Wakati Kuingia na Wakati (ikiwa inatumika), na nambari zote za mahudhurio kwa kila kipindi.

## KUONGEZA MAELEZO YA

- ongeza maelezo ya udhalili kwa mwanafunzi, weka juu ya uwanja wa Ujumbe wa Sababu, kisha chagua njia Scan (inahitaji skana iliyoambatishwa kwenye kompyuta), Pakia (faili iliyohifadhiwa kwenye kifaa chako) au Picha (inahitaji kamera kwenye kifaa chako)
- Chagua Scanner kutoka kwa kuchukua chini, weka mipangilio ya ziada, kisha bonyeza Scan.

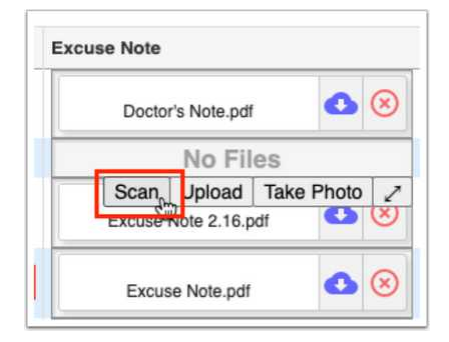

2. Bonyeza Pakia ikiwa faili tayari imehifadhiwa kwenye kompyuta yako.

Tafuta faili, bonyeza faili, kisha bonyeza Fungua. Kumbuka: Huwezi kupakia hati za Word. Walakini, unaweza kuhifadhi hati ya Word kama PDF, kisha kuipakia.

|   | Excus | se Note.pdf | ٥          | 8 |  |
|---|-------|-------------|------------|---|--|
| Γ |       | No Fil      | es k       |   |  |
|   | Scan  | Upload      | Take Photo | 1 |  |

3. Bonyeza Chukua Picha ili kuchukua picha ya kumbukumbu na kamera yako ya kompyuta. K@@

Mara tu kumbukumbu itakapoonekana na kamera, bofya Chukua Picha.

| KCU | ise Note |            |            |           |
|-----|----------|------------|------------|-----------|
|     | Excus    | e Note.pdf | 0          | $\otimes$ |
|     |          | No Fi      | es         | •         |
|     | Scan     | Upload     | Take Photo | 12        |

4. Bonyeza X nyekundu ili Futa kumbukumbu ya udhalili. Kumbuka: Unaweza tu kufuta maelezo ya udhalili ambazo umepakia. Huwezi kufuta maelezo yaliyopakwa na watumiaji wengine.

| Date         | Daily             | Excuse Note                    | Note Status |
|--------------|-------------------|--------------------------------|-------------|
| May 21, 2021 | Present           | No Files                       | N/A         |
| May 20, 2021 | Present           | No Files                       | N/A         |
| May 19, 2021 | Unexcused Absence | Excuse Note Absence May 19.pdf | N/A         |
| May 17, 2021 | Present           | No Files                       | N/A         |

8/16/24, 7:50 AM

Bonyeza mishale ya upanuzi ili uone uwanja wa Obuse Note kwenye dirisha la pop-up ambapo unaweza kuburuta faili za kupakia, kutazama faili zilizopakuliwa, na kuchukua picha, kama inavyohitajika.

| Daily             | Excuse Note                | Note S                         | tatus |  |  |
|-------------------|----------------------------|--------------------------------|-------|--|--|
| Present           | No Files                   | Excuse Note Absence May 19.pdf |       |  |  |
| Present           | No Files                   | User: Lelis Adame              |       |  |  |
| Unexcused Absence | Excuse Note Absence May 19 | Cate: 01/19/2022 11:07 am      |       |  |  |
| Present           | Scan Up                    | load Take Photo 🖉 N/A          |       |  |  |

| X)<br>Doctor's Note<br>()<br>() |            |
|---------------------------------|------------|
| Choose a file or drag it here   | Take Photo |

- 5. ya Kumbuka inaonyesha hali ya mtiririko wa idhini ya noti ya sababu ikiwa ni pamoja na Inasubiri (kusubiri ukaguzi wa utawala), Imeidhinishwa
- 6. Ikiwa mtumiaji wa utawala ameongeza ujumbe, bofya Tazama Ujumbe ili kusoma ujumbe.

| Daily             | Excuse Note             | Note Status                                                                                                    | 01 | 02 | 03 | 04 | 05 | 06 | 07 |
|-------------------|-------------------------|----------------------------------------------------------------------------------------------------|----|----|----|----|----|----|----|
| Present           | No Files                | View Message<br>N/A                                                                                                    |    | U  |    |    |    |    |    |
| Present           | No Files                | N/A                                                                                                    |    | U  |    |    |    |    |    |
| Unexcused Absence | Excuse Note Absence May | Constant Strength Strength Str | U  | U  | U  | U  | U  | U  | U  |
| Present           | No Files                | N/A                                                                                                    |    | т  |    |    |    |    |    |
| Present           | Doctor's Note.pdf       | Approved                                                                                                    | PT | U  |    |    |    |    |    |
| Present           | No Files                | N/A                                                                                                    |    | C  | U  |    |    |    |    |

oma ujumbe na bonyeza Funga.

| Excuse Note Message                                           |       |
|---------------------------------------------------------------|-------|
| Please upload an excuse note for this absence, if applicable. | le le |
|                                                               | Close |